## 吉林省吉林市西门子中国总代理-西门子选型-西门子技术支持-西门子维修服务

| 产品名称 | 吉林省吉林市西门子中国总代理-西门子选型-<br>西门子技术支持-西门子维修服务          |
|------|---------------------------------------------------|
| 公司名称 | 湖南西控自动化设备有限公司                                     |
| 价格   | .00/件                                             |
| 规格参数 |                                                   |
| 公司地址 | 中国(湖南)自由贸易试验区长沙片区开元东路<br>1306号开阳智能制造产业园(一期)4#栋301 |
| 联系电话 | 15344432716 15386422716                           |

## 产品详情

西门子的ProfiNet板卡CP1604只能在R-30iB和R-30iBPlus控制器中使用。为了无故障运行,必须在CP1604上 安装与软件选项或机器人系统软件版本相匹配的固件。必须使用以下列出的固件版本:

| 控 <b>制器软</b> 件选项包系统版本固件版本备注           | -J930 ProfiNet |  |
|---------------------------------------|----------------|--|
|                                       |                |  |
|                                       |                |  |
|                                       |                |  |
|                                       |                |  |
| V8.20 可以使用固件 V2.5,但前提是不使用             |                |  |
| PROFIsafe;并且未安装 PNIO 补丁。              |                |  |
| 如果 V8.20 需要 PROFIsafe,请确保安装包括 V2.6 PN |                |  |
|                                       |                |  |

| IO补丁在内的系统软件。在这种情况下,必须使用         |                        |  |
|---------------------------------|------------------------|--|
| 固件V2.6。同样,对于不使用PROFIsafe但安装了V2. |                        |  |
| 6PNIO补丁的V8.20系统,也必须使用固件V2.6。    |                        |  |
| R-30iB                          | -J930 ProfiNet         |  |
|                                 |                        |  |
|                                 |                        |  |
|                                 |                        |  |
| R-30iB Plus                     | -J709 ProfiNet Gen. II |  |
|                                 |                        |  |
|                                 |                        |  |
|                                 |                        |  |

注意通常在每个机器人控制器中都会安装软件选项-J744ProfiNet固件(对于上述ProfiNet选项)。因此,通常不需要从西门子CD安装固件或从互联网下载并安装。

1如何检查已安装的固件?

请在ALARM菜单中查找告警历史记录,寻找警告消息PRIO-665,,PNIO:unconfirmed FW.。可以用向下键查看几行Alarm历史记录。zuihao在启动机器人控制器后立即检查。

使用以下系统变量检查 | R-30iB | FIRMWARE | | --- | --- | | R-30iB Plus | FW\_VERSION |

2如何更新固件?

按FCTN键->按0号键NEXT->按8号键CYCLEPOWER

按OPTIONS键或用方向键选择,并按ENTER键确认

按CTRL键或用方向键选择并按ENTER键确认

控制模式.gif

## 等待控制器启动完成,显示菜单

## 按MENU键->按0号键Next->按0号键Next->按1号键PROFINET设置

用方向键下移到第3行下载固件和PN通讯配置\*.xdb(插入U盘选择,然后选择路径和文件)

image.png

按下Enter键

在提示该操作需要7分钟时,按F4键YES,然后确认(通常快于7分钟)

等待固件下载成功的消息出现

按FCTN键和1号键启动(冷启动)